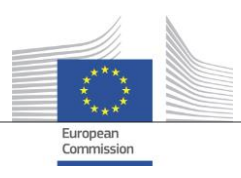

**CRYPTOGRAPHIC TOOL** 

## **Cryptographic tool User Manual**

Date: 11/10/2024 Doc. Version: 2.0.0

Commission européenne, B-1049 Bruxelles / Europese Commissie, B-1049 Brussel – Belgium.

#### **Document Control Information**

#### Document Control Information

| Settings         | Value                                                           |
|------------------|-----------------------------------------------------------------|
| Document Title:  | Cryptographic tool User Manual                                  |
| Document Author: | European Commission\DIGIT.<br>DIGIT-ECI[at]ec[dot]europa[dot]eu |
| Doc. Version:    | 2.0.0                                                           |
| Sensitivity:     | Document publicly available on internet on the Joinup platform  |
| Date:            | 17/10/2024                                                      |

#### Document history:

The Document Author is authorized to make the following types of changes to the document without requiring that the document be re-approved:

- Editorial, formatting, and spelling
- Clarification

To request a change to this document, contact the Document Author or Owner.

Changes to this document are summarized in the following table in reverse chronological order (latest version first).

| Revision | Date       | Created by                        | Short Description of Changes                                                                                                    |
|----------|------------|-----------------------------------|----------------------------------------------------------------------------------------------------|
| 1.00     | 30/09/2020 | DIGIT-ECI[at]ec[dot]europa[dot]eu | Redesign of the document. Adding more information about how to upgrade the tool to a new version.                                                                               |
| 1.01     | 16/12/2020 | DIGIT-ECI[at]ec[dot]europa[dot]eu | §2.8. Precision on decrypting the .zip file and not the .enc file inside the zip file                                                                                           |
| 1.3.0    | 18/03/2023 | DIGIT-ECI[at]ec[dot]europa[dot]eu | Adding documentation for EP election. (Merging the EP<br>election and ECI into one user manual)<br>Removal of usage of jdk17                                                    |
| 1.3.1    | 10/05/2023 | DIGIT-ECI[at]ec[dot]europa[dot]eu | Adding chapter §3.2 on how to validate file received from<br>other Member States in the context of the EP elections                                                             |
| 1.5.0    | 04/12/2023 | DIGIT-ECI[at]ec[dot]europa[dot]eu | Adding chapter § 2.2.3 Validation of the integrity of the downloaded bundle on how to ensure the integrity of the downloaded software by checking the checksum of the software. |
| 2.0.0    | 17/10/2024 | DIGIT-ECI[at]ec[dot]europa[dot]eu | Maintenance fixes.                                                                                                    |

#### TABLE OF CONTENTS

| 1 | INTRODUCTION                                                                                                    | .4        |
|---|----------------------------------------------------------------------------------------------------|-----------|
|   | 1.1 Intended Audience                                                                                                    | 4         |
|   | 1.2 Differences compared to the previous version of the tool                                                                | 4         |
|   | 1.3 Context in which the Crypto tool is used for the European Parliament Elections                                          | 4         |
|   | 1.4 Context in which the Crypto tool is used for the European Citizens' Initiative                                          | 5         |
| 2 | INSTALLATION OR UPGRADE OF THE TOOL                                                                                         | .5        |
|   | 2.1 Introduction                                                                                                    | 5         |
|   | 2.2 Installing the tool                                                                                                    | 5         |
|   | 2.2.1 Hardware requirements                                                                                                 | 5         |
|   | 2.2.2 Installation procedure                                                                                                | 5         |
|   | 2.2.3 Validation of the integrity of the downloaded bundle                                                                  | 6         |
|   | 2.3 Launching the application                                                                                               | . 7       |
|   | 2.3.1 Using the scripts bundled with the package                                                                            | 7         |
|   | 2.3.2 Alternative options to launch the application                                                                         | 7         |
|   | 2.3.3 Successful launching of the crypto module                                                                             | 7         |
|   | 2.4 Functionalities used                                                                                                    | 8         |
|   | 2.5 Initialising the crypto module                                                                                          | 9         |
|   | 2.5.1 Initialisation                                                                                                    | 9         |
|   | 2.5.2 Exporting your credentials                                                                                            | 10        |
|   | 2.5.3 Importing credentials from other Member States (European Parliament election only) 11                                 | าร        |
|   | 2.6 Migrating your credentials - Upgrading your application to a new version - Backing up restoring your credential folders | ) /<br>12 |
|   | 2.6.1 Introduction                                                                                                    | 12        |
|   | 2.6.2 Accessing your previous credentials / making a backup of your credentials                                             | 12        |
|   | 2.7 Restoring your credentials / Copying your previous credentials to the new instances                                     | of        |
|   | the tool1                                                                                                    | 12        |
|   | 2.7.1 Procedure to restore the credentials                                                                                  | 12        |
|   | 2.7.2 Validating the restore/migration was successful1                                                                      | 12        |
|   | 2.8 File decryption                                                                                                    | 14        |
| 3 | FILE VALIDATION (ONLY IN THE CONTEXT OF EP ELECTIONS, NOT FOR ECI)                                                          | 16        |
|   | 3.1 Introduction                                                                                                    | 16        |
|   | 3.2 How to validate an xml file (mobile or candidate) – Successful validation scenario 1                                    | 16        |
|   | 3.3 Example of an unsuccessful validation – type of log files available                                                     | 17        |
|   | 3.3.1 EPCryptoToolRequiredDataDetails.log1                                                                                  | 19        |
|   | 3.3.2 EPCryptoToolRequiredDataStatistics.log                                                                                | 21        |
|   | 3.3.3 EPCryptoToolApplication.log                                                                                           | 21        |
| 4 | ERROR LOG                                                                                                    | 21        |
| 5 | APPENDIX A: CRYPTOGRAPHY & BEST PRACTICES                                                                                   | 22        |
| 6 | APPENDIX B: BEST PRACTICES FOR HANDLING THE KEYS                                                                            | 24        |

## **1** INTRODUCTION

This user manual describes:

- How to install the tool
- How to upgrade the tool
- How to backup and restore the tool

Note, this version 2.0.0 is not compatible with all previous versions of the crypto tool so no backup and restore of credentials used in the previous version can be made. A full new installation should be made with 2.0.0, new credentials should be generated and shared with other stakeholders involved in the exchange.

The same tool can be used for both the European Parliament project and for the European Citizens' Initiative project. Only one instance could be used as the tool is only used for decrypting files in the context of the European Citizens' Initiative and is used both for encrypting and decrypting in the case of the European Parliament project (the other MS credentials only needs to be imported in the case of the European Parliament elections and the private MS credential can be used in both projects).

In case a Member State is willing to install this new version of the tool, it is recommended that the Member States keeps his current credentials (refer to chapter§2.6 on how to upgrade a tool). However, if the Member State decides to generate new credentials, please immediately communicate them to the Commission (<u>DIGIT-ECI@ec.europa.eu</u>).

It is possible to install several versions of the crypto tool; however, all the instances need to share the same credentials and same password to access the credentials. Chapter §2.7 describe how to align all the instances of the tools.

One of the most critical operation for a Member State is to make a backup of the credentials after they have been generated and save the password to access those credentials safely. If not already done, please perform this operation as soon as possible (see chapter §2.6).

## **1.1 Intended Audience**

This document is intended for Member States representatives that needs to use the crypto tool in the context of the European Citizens' Initiative.

## **1.2** Differences compared to the previous version of the tool.

Compared to the previous version 1.3.0, this version 1.5.0. brings following main differences:

- The validation checks against the updated requirements that Member States have provided following the 2023 test campaign for the EP elections of 2024
- Labelling and few small fixes discussed in the context of the Member States working groups.
- OpenJDK version of the jdk 8 is used.

## **1.3** Context in which the Crypto tool is used for the European Parliament Elections

In the context of EP elections, the Member States will use the crypto tool to encrypt/decrypt the files for/from the Member States before uploading/downloading the files to/from the File Exchange Service.

Three different type of files could be encrypted by the Member States for the other Member States:

- 1. Mobile candidates
- 2. Mobile voters
- 3. Any other type of files

The Member States will need to upload/download the encrypted files to/from the S-CircaBC platform and must then use the crypto tool to decrypt/encrypt the files.

Needless to say: in order that the Member State is able to decrypt the file, the sending Member State should have encrypted the file with the public key that corresponds to the Member States Credential. This is the reason why that any changes of the Member States credentials should immediately be communicated to the Commission.

## 1.4 Context in which the Crypto tool is used for the European Citizens' Initiative.

In the context of ECI, the Commission or the Organisers will use the crypto tool to encrypt the files for the Member States before uploading the files to the File Exchange Service.

Three different type of files could be encrypted by the European Commission or the Organisers:

- 4. The electronic statements of support including the data of the online form.
- 5. The electronic statements of support including the eIDAS data (for Member States who have an eID activated compliant with eIDAS).
- 6. The scanned paper forms.

The Member States will need to download the encrypted files from the S-CircaBC platform and must then use the crypto tool to decrypt the files.

Needless to say: in order that the Member State is able to decrypt the file, the organiser or the Commission should have encrypted the file with the public key that corresponds to the Member States Credential. This is the reason why that any changes of the Member States credentials should immediately be communicated to the Commission.

Contrary to the process of the European Parliament, in the ECI, the Member States do not need to encrypt files. The Annex VI of the ECI regulation that Member States should upload to the file exchange service is a public file and therefore does not need to be encrypted.

## 2 INSTALLATION OR UPGRADE OF THE TOOL

## 2.1 Introduction

Installing or upgrading the tool follows the same process: the first step is to install a new version of the tool. In case of an upgrade, the new package must be installed in a different folder from the previous instance of the tool.

It is important not to delete or to overwrite the previous installation for the reason that the previous installation contains the credentials in use and that those credentials should be either copied to the new instance or kept for a period of two years in case organisers or Commission will use the previous version of the credentials.

## 2.2 Installing the tool

#### 2.2.1 Hardware requirements

- You should have a 64-bit CPU
- Windows 7 or higher
- Minimum recommended RAM is 8 GB

## 2.2.2 Installation procedure

• For Member States, download the tool from the S-CircaBC platform

- For the other stakeholders, download the latest release of the zip file containing the EP crypto tool from joinup.eu: https://joinup.ec.europa.eu/collection/eparticipation-and-evoting/solution/crypto-tool-european-parliament-elections-and-european-citizens-initiative
- Download the latest release of the software
- Unzip the file (epcrypto-2.0.0\_ms.zip) containing the EP crypto tool in a folder (in case a previous version of the tool was already installed, choose a different folder).

The EP crypto tool is installed.

Remark: To unzip the epcrypto-2.0.0\_ms.zip file, you should install third party software like 7zip (www.7-zip.org/).

| and a second second second second second second second second second second second second second second second |                  |             |                          |   |                                 |               |
|----------------------------------------------------------------------------------------------------|------------------|-------------|--------------------------|---|---------------------------------|---------------|
| epcrypto-1.5.0_ms.zip                                                                                          | 01-12-2023 16:14 | zip Archive | 112.389 KB               |   |                                 |               |
|                                                                                                    |                  |             | Open                     |   |                                 |               |
|                                                                                                    |                  |             | 7-Zip                    | > | Open archive                    |               |
|                                                                                                    |                  |             | 🖻 Share                  |   | Open archive                    | $\rightarrow$ |
|                                                                                                    |                  |             | Open with                | > | Extract files                   |               |
|                                                                                                    |                  |             | Always available offline | _ | Extract Here                    |               |
|                                                                                                    |                  |             |                          |   | Extract to "epcrypto-1.5.0_ms\" |               |
|                                                                                                    |                  |             |                          |   |                                 |               |

Figure 1 Unzip the file

| 📕 jdk         | 01-12-2023 15:29 | File folder        |        |
|---------------|------------------|--------------------|--------|
| 📕 lib         | 01-12-2023 15:29 | File folder        |        |
| epcrypto.jar  | 01-12-2023 15:29 | JAR File           | 363 KB |
| 💿 start18.bat | 01-12-2023 15:29 | Windows Batch File | 1 KB   |

## Figure 2 epcypto.zip file unzipped

## 2.2.3 Validation of the integrity of the downloaded bundle

In order to ensure that the downloaded bundle has not been corrupted or maliciously changed, it is advised to perform a checksum. See below how to generate this checksum on Windows (supported platform for the crypto tool):

1) Open a command prompt

2) Navigate to the directory where the file is placed (cd C:\example\_path) (Tip you can just type "cd " and drag and drop the folder where the file is placed from Windows Explorer to the command pront to insert the path in the command pront).

3) Type the following command "certUtil -hashfile epcrypto-2.0.0\_ms.zip SHA256" (replace the part in bold with the name of the file)

4) An output will be generated (e.g for epcrypto-2.0.0\_ms.zip it will be 367c0aaba41b32c293df5ccb57d159eed7d3497172dcfac10a1a27264a042dd1 ):

5) This checksum will also be communicated to Member States via a S-CircaBC notification. Make sure that you compare your checksum with the one contained in the notification.

## 2.3 Launching the application

#### 2.3.1 Using the scripts bundled with the package

#### 2.3.1.1 Launching with Java 8

The crypto tool has been prepared to be compatible with Java 8. The crypto tool installation package contains the java 8 version with which the tool has been tested.

Launch the tool using the script start18.bat available in the

#### 2.3.1.2 Access rights

The crypto tool is a java application (jar file). In order to guarantee that the application behaves as expected, a working jdk has been packaged and delivered with the tool (see previous chapter).

In order to be able to launch the start18.bat, you need to have the permission on your desktop to launch the jdk that has been bundle with the package. In case it does not launch, you should check with your IT support to get the rights to launch the jdk.

## 2.3.2 Alternative options to launch the application

In some Member States (and at the Commission as well), it could be not possible to get additional permission to launch the application. Alternative options exist however they depend on every Member State IT department.

For example, launching the application from Eclipse. It is possible to configure the Eclipse client to launch the application. See below the configuration parameters to use the Eclipse client that is used at the European Commission (note in the screen shot, version 1.2.4 should be replaced by the latest version, e.g. 2.0.0):

| External Tools Configurations                                                                                                    |                                                                                                    |
|----------------------------------------------------------------------------------------------------|----------------------------------------------------------------------------------------------------|
| Create, manage, and run configurations                                                                                                    |                                                                                                    |
| Run a program                                                                                                    |                                                                                                    |
| Image: Second system       Image: Second system         Image: Second system       Image: Second system         Image: Secon | Name:       New crypto - 1.2.4_ms PROD         Image:       Main       Image: Refresh         Image:       Build       Environment       Common         Location:       C:\Program Files\AdoptOpenJDK\jdk8u212\jre\bin\javaw.exe         Working Directory:       U:\COMMON\_Info\_internal only\Projects\ECI Ecosystem\700. Operational processes\30. Crypto\epcrypto-1.2.4_ms         Arguments:       -jar epcrypto.jar |
|                                                                                                    |                                                                                                    |

#### Figure 3 Launching the crypto module with Eclipse at the European Commission

Other alternatives may exist at Member States side (e.g. a jar launcher), please consult your IT support.

## 2.3.3 Successful launching of the crypto module

See in the below picture what you should see if the application has correctly started.

| 🙆 EP Cryptographic Tool                                    | X |
|------------------------------------------------------------|---|
| Encrypt Decrypt Credentials                                |   |
| Encryption Decryption Credentials Validation               |   |
| 1. Import a file to encrypt                                | × |
| Select the type of electoral file: MOBILE_CANDIDATES       |   |
| Select a file to import: Import File<br>No file selected ! |   |
| 2. Select the destination country                          | × |
|                                                            |   |
| 3. Choose a destination folder (optional)                  | × |
| Destination                                                |   |
| No destination folder selected                             |   |
| 4. Encrypt                                                 |   |
|                                                            |   |
|                                                            |   |

Figure 4 The application has correctly started

## 2.4 Functionalities used

You can use the navigation bar to navigate inside the application.

There are four navigation buttons. The four of them are used in the context of the European Parliament elections but only two are used by Member States in the context of ECI:

- Encrypt: display the encryption screen (Not needed in the context of ECI)
- Decrypt: display the decryption screen
- Credentials: display the credentials screen
- Validation: (Not needed in the context of ECI)

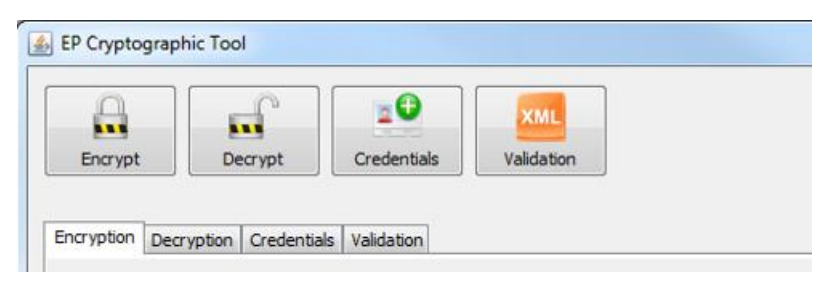

Figure 5 Navigation bar

The only current available languages are English [EN] and French [FR].

## 2.5 Initialising the crypto module

#### 2.5.1 Initialisation

Initialising the crypto module is mandatory whether this is the first ever installation of the crypto module or in the case you are upgrading to a new version.

It is when you initialise that the folder of the Member State is created.

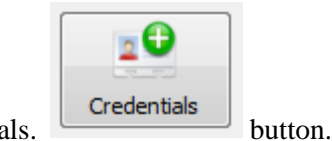

In the navigation bar, select the credentials.

In the credentials section, fill all the fields and save your modifications. (Make sure you select your country code).

| Credentials |   |   |            |   |
|-------------|---|---|------------|---|
| First name  |   | - |            | × |
| Last name   |   | - |            |   |
| Email       |   | - | (Required) |   |
| Institution |   | - |            |   |
| Country     | • |   | (Required) |   |
| Save        |   |   |            |   |

**Figure 6 Credentials section** 

In the credentials protection section, define a password and protect your credentials.

| Credentials protection |          |
|------------------------|----------|
| Password               | <i>~</i> |
| Confirm password       | <i>~</i> |
| Protect                |          |

**Figure 7 Protect section** 

Depending on the specifications of your system, this operation can take several minutes. You will see a progress bar indicating that the application is generating the security keys.

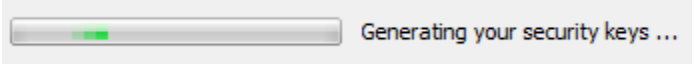

**Figure 8 Protection in progress** 

You will be informed when your credentials are protected.

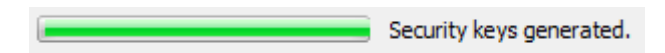

**Figure 9 Protection done** 

Each time you change your password and protect your credentials, this is generating a new set of credentials. So BE EXTREMELY CAUTIOUS and aware of your action and consequences before changing your password.

In the case this is the first installation of the crypto module or you do not plan to restore your previous credentials (see next chapter) you must then export your credentials and send them again to the European Commission <u>DIGIT-ECI@ec.europa.eu</u>

## 2.5.2 Exporting your credentials

Note: In the case you plan to restore your previous credentials, you do not need to perform again this action. You need to perform this action only if you have changed your credentials and plan to use them.

• Go to the credentials screen (use the navigation screen) and click on 'export credentials' button.

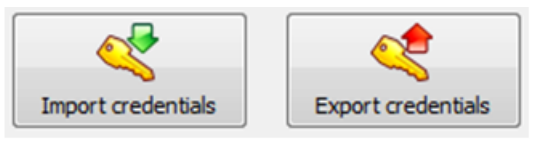

Figure 10 export actions

• You must select a destination folder.

If the application asks you to introduce a password, you must use the one you have defined during the credentials protection.

The name of the credentials file has the following format: exported\_credentials\_(countrycode).creds

exported\_credentials\_be.creds 09/04/2013 14:24 CREDS File

## Figure 11 Exported credentials file

The application will inform you about the status of those two actions:

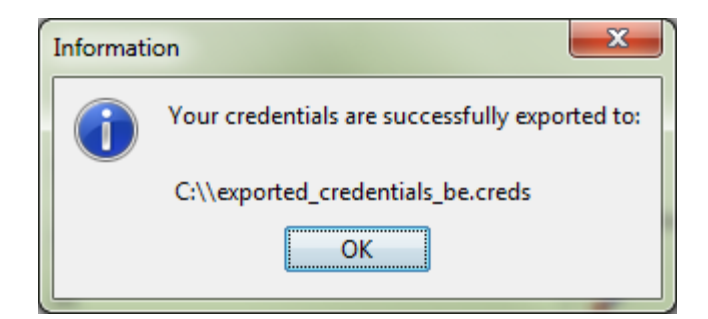

Figure 12 Credentials export

Export restriction: you cannot export your credentials if they are not protected)

- 2.5.3 Importing credentials from other Member States (European Parliament elections only)
  - Go to the credentials screen (use the navigation screen)
  - and click on Import credentials

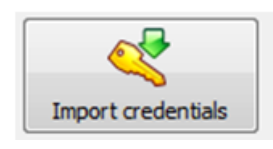

- Select the credentials to import
- You should receive a notification that the credentials has been successfully imported (see below example after importing the Austrian credentials)

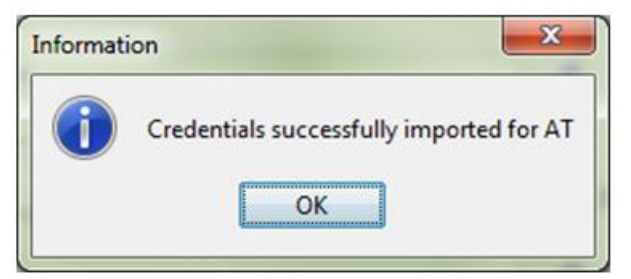

Figure 12 Credentials import

## 2.6 Migrating your credentials - Upgrading your application to a new version -Backing up / restoring your credential folders

## 2.6.1 Introduction

This chapter deals about:

- Migrating your credentials to another instance of the tool (whether you decided to install the tool on another desktop or on a different location (shared drive, personal drive)
- Upgrading your application to a new version of the crypto tool
- Backing up / restoring your credentials in case you realise that you cannot access your credentials anymore or that your password is incorrect.
- 2.6.2 Accessing your previous credentials / making a backup of your credentials

The Member States should have backed up the following files after they have installed and configured the first version of the tool.

The backup of the credentials is performed by saving the following directory

• [rootfolderofMS]\data

# 2.7 Restoring your credentials / Copying your previous credentials to the new instances of the tool

#### 2.7.1 Procedure to restore the credentials

The credentials are then restored by overwriting in the new instance of the crypto tool the folder [rootfolderofMS]\data with the backed up folder [rootfolderofMS]\data

Note: in order that the instance of the crypto tool contains a subfolder data, you need to complete the set-up of the new instance by creating temporary credentials and saving the password as described in §2.5.1. Those credentials and password will be replaced by the old credentials and password after the restore has been completed.

#### 2.7.2 Validating the restore/migration was successful

Launch the new instance of the Crypto tool.

The first indication that the restore was successful is that you should see your previous credentials displayed again (see figure below in the case of the European Commission instance):

| 🛃 EC Cryptographic Tool - Ve | ersion 1.2.4                        | -    |              | $\times$ |
|------------------------------|-------------------------------------|------|--------------|----------|
| Encrypt Decrypt              | Credentials Validation              | EN v |              |          |
| Encryption Decryption Crede  | ntials Validation                   |      |              |          |
| Import credentials           | Export credentials                  |      |              |          |
| Credentials                  |                                     |      |              |          |
| First name                   | ECI 🖌                               |      | $\checkmark$ |          |
| Last name                    | DIGIT                               |      |              |          |
| Email                        | DIGIT-ECI@ec.europa.eu 🔗 (Required) |      |              |          |
| Institution                  | EC                                  |      |              |          |
| Country                      | EC $\checkmark$ (Required)          |      |              |          |

Figure 13 Example of restored credentials in case of the European Commission instance of the tool

The second test that you can perform is to try to encrypt a file for your own MS.

| ° <u>20</u>                             | XXAL                         | Language: EN 🗸       |                      |                      |
|-----------------------------------------|------------------------------|----------------------|----------------------|----------------------|
| ypt Credentais                          | Validation                   |                      |                      |                      |
| redentals Validation                    |                              |                      |                      |                      |
| file: ELECTRONIC_FOR                    | M_\$05 U                     |                      | 4                    |                      |
| port: Import File<br>C:\Users\stefajm\D | wnloads\20200609\Capture.JPG |                      |                      |                      |
| suntry                                  | Please enter your password   | ×                    | -                    |                      |
|                                         | OK Cancel                    |                      |                      |                      |
| lder (optional)                         |                              |                      | 4                    |                      |
|                                         |                              |                      |                      |                      |
| n\Downloads\Mydecryptedfile             |                              |                      |                      |                      |
|                                         | redentals Validation         | redentals Validation | redentals Validation | redentals Validation |

#### Figure 14 trying to decrypt a file by providing the previous password

You are requested to provide a password to perform the decryption. The password of your previous credentials should now be active on this new instance and the encryption should be successful.

This should prove that the new installation uses now the same credentials that you managed to restored.

## 2.8 File decryption

#### **Prerequisite:**

In order to be able to decrypt a file, **you must first have imported the credentials of the sending party** that has encrypted and sent the file to you. The encrypted file has been signed by the sending party and the crypto tool needs to validate that the file has been truly encrypted by the sending party. For example if AT needs to decrypt a file received from BE, AT needs first to import the BE credentials before performing the decryption of the file.

To decrypt a file, follow the following steps:

- 1. Go to the decryption screen (click on 'decrypt' in the navigation bar).
- 2. Select the file to decrypt

Note: the file to select and to decrypt is the zip file that you receive (e.g. EC\_BE\_20200908084432123\_electronicFormSOS.zip) in no case you should try to unzip the file and try to decrypt the .enc file inside the .zip, it will not work...

| Encryption Decryption Cree    | dentials Validation |                |                    |                        |                           |        |
|-------------------------------|---------------------|----------------|--------------------|------------------------|---------------------------|--------|
| 1. Import a file to decrypt   | 🛃 Select            |                |                    |                        |                           | ×      |
| Open                          | Look in:            | filesencry     | /pted              |                        | <ul> <li>Ø 🖻 🗄</li> </ul> | ]-     |
| No file selected !            | Recent Items        | EC_BE_20       | )200908084432123_e | lectronicFormSOS.zip   |                           |        |
| 2. Choose a destination folde | Recent Items        |                |                    |                        |                           |        |
| Destination                   | Desktop             |                |                    |                        |                           |        |
| No destination folder s       | A                   |                |                    |                        |                           |        |
| 3. Decrypt                    | Documents           |                |                    |                        |                           |        |
| <b></b>                       | This PC             |                |                    |                        |                           |        |
|                               | 1                   | File name:     | EC_BE_202009080    | 84432123_electronicFor | rmSOS.zip                 | Select |
|                               | Network             | Files of type: | All files          |                        | ~                         | Cancel |

- 3. Select the destination folder for the decrypted file
- 4. In the decrypt section, click the 'decrypt' button in the left bottom of the screen.
- 5. Enter your credentials passwords when prompted for it.

| EP Cryptographic Tool                                                          |                | _ <b></b> |
|--------------------------------------------------------------------------------|----------------|-----------|
| Encrypt Decrypt Credentials                                                    | Language: EN 💌 |           |
| Encryption Decryption Credentials Validation                                   |                |           |
| 1. Import a file to decrypt Open                                               |                | ~         |
| H:\My Documents\CRYPTO TOOL\NEW EPCRYPTO\ENCRYPTED\PL_ES_142719062017_candidat |                |           |
| 2. Choose a destination folder           Destination                           |                | ~         |
| H: Wy Documents CRYPTO TOOL WEW EPCRYPTO DECRYPTED                             |                |           |
| 3. Decrypt                                                                     |                |           |

Figure 15 File decryption

The application displays a message when the decryption process is complete.

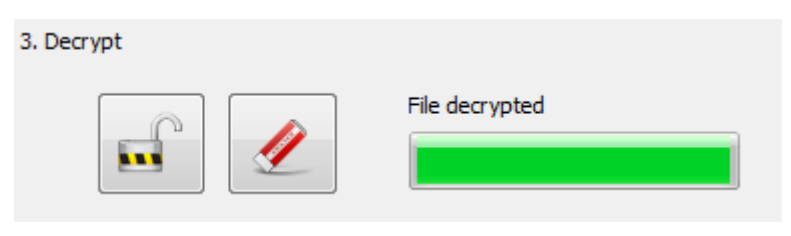

Figure 16 File decrypted

## **3** FILE VALIDATION (ONLY IN THE CONTEXT OF EP ELECTIONS, NOT FOR ECI)

## 3.1 Introduction

In the context of the EP elections, the crypto tools gives the possibility to validate the xml files that a given MS will send to the other MS or to validate the correctness of the files received from other MSs.

This check is made against the requirements that are laid down in the currents legislative basis (currently Directive 93/109/EC) or that have been provided by Member States (refer to the S-CircaBC platform for the last version of the personal data requirements by Member States)

# **3.2** How to validate an xml file (mobile or candidate) – Successful validation scenario

- 1. Go to the validation screen (click on Validation in the navigation bar).
- 2. Import a XML exchange file (usually to be sent to another Member State or a file received from another Member State that has been previously decrypted) to be validated against the requirements of the d Directive 93/109/EC
- 3. Click on Validate.
- 4. Tool displays validation result.

| EC Cryptographic Tool - Version 1.5.0                                                                              | - 🗆                | $\times$ |
|----------------------------------------------------------------------------------------------------|--------------------|----------|
| Encrypt Decrypt Credent Validation                                                                                 | Langua EN 🗸        |          |
| Encryption Decryption Credentials Validation                                                                       |                    |          |
| 1. Import a file to validate<br>Select a file to import:<br>C:\Users\stefajm\Downloads\examples_1.5.0\examples\LU\ | √alid\lu_valid.xml |          |
| 2. Validate data required by the Directive<br>Validate file:<br>Validate                                           | 4                  |          |
| 3. Validate data required by the Directive and by the target Member State<br>Check required data: Check            |                    | *        |

Figure 17 Positive file validation against official exchange schema

- 5. In case of successful validation select Check button to validate data in the file against the requirements provided by the Member States (currently compiled in table Table-MS\_V3-v2.docx)
- 6. In the below example, the tool display a positive validation result.

| EC Cryptographic Tool - Version 1.5.0                                                                                   | _              |   | × |
|----------------------------------------------------------------------------------------------------|----------------|---|---|
| Encrypt Decrypt Credent Validation                                                                                      | gua EN 🗸       | ] |   |
| Encryption Decryption Credentials Validation                                                                            |                |   |   |
| 1. Import a file to validate<br>Select a file to import:<br>C:\Users\stefajm\Downloads\examples_1.5.0\examples\LU\valid | l\lu_valid.xml | ~ |   |
| 2. Validate data required by the Directive Validate file: Validate Validation Result:                                   |                | 1 |   |
| 3. Validate data required by the Directive and by the target Member State Check required data:                          |                | × |   |
|                                                                                                    |                |   |   |

Figure 18 File validation of data against Annex V

## **3.3** Example of an unsuccessful validation – type of log files available

In the case the xml would not be valid, below is the error message that you will see in case the unsuccessful validation occurs at the first validation or at the second stage of the validation.

| 🛃 EC Cryptographic Tool - Version 1.5.0                                                | - 🗆 X                            |
|----------------------------------------------------------------------------------------|----------------------------------|
| Encrypt Decrypt Credent Validation                                                     | Langua EN V                      |
| Encryption Decryption Credentials Validation                                           |                                  |
| 1. Import a file to validate                                                           | ~                                |
| Select a file to import: Import File<br>C:\Users\stefajm\Downloads\examples_1.5.0\exam | nples\LU\invalid\lu_invalid.xml  |
| 2. Validate data required by the Directive                                             | ×                                |
| Validate file: Validate                                                                |                                  |
| Validation Result:                                                                     |                                  |
| 3. Validate data required by the Di                                                    | ×                                |
| Check required data: An error occurred while validating the                            | file. Please check the log file. |
|                                                                                        |                                  |
|                                                                                        |                                  |
|                                                                                        |                                  |
|                                                                                        |                                  |
|                                                                                        |                                  |
|                                                                                        |                                  |

Figure 19 Schema validation error against directive requirement

| EC Cryptographic Tool - Version 1.5.0                                                                                         | —                   | $\times$ |
|----------------------------------------------------------------------------------------------------|---------------------|----------|
| Encrypt Decrypt Credent                                                                                                    | Langua EN 🗸         |          |
| Encryption Decryption Credentials Validation                                                                                  |                     |          |
| 1. Import a file to validate<br>Select a file to import: Import File<br>C:\Users\stefajm\Downloads\examples_1.5.0\examples\LU | √valid\lu_valid.xml |          |
| 2. Validate data required by the Directive<br>Validate file: Validate                                                         | ~                   |          |
| 3. Validate data required by the Directive and by the target Member State Check required data: Check                          | *                   |          |
| Information Data required check finished. Some of your records are missing information. OK                                    |                     |          |
|                                                                                                    |                     |          |

## Figure 20 File validation of data against Member States personal data requirements

## 3.3.1 EPCryptoToolRequiredDataDetails.log

In both cases, it is advised to look in the logs of the application and especially in EPCryptoToolRequiredDataDetails.log (see below screenshot)

| EPCryptoToolValidationDetails.log - Notepad                                                                                                    |                                                                                                    |
|----------------------------------------------------------------------------------------------------|----------------------------------------------------------------------------------------------------|
| Elle         Edit         Figmmat         Yiew         Help           2017-06-22         11:57:43         TMFO         ValidationDetailsLogger:103         - [           2017-06-21         11:57:44         TMFO         ValidationDetailsLogger:123         - [           2017-06-21         11:57:44         TMFO         ValidationDetailsLogger:138         - [           2017-06-21         11:57:44         TMFO         ValidationDetailsLogger:138         - [           2017-06-22         11:57:44         TMFO         ValidationDetailsLogger:138         - [           2017-06-22         12:12:30         TMFO         ValidationDetailsLogger:138         - [           2017-06-22         12:12:30         TMFO         ValidationDetailsLogger:137         - [           2017-06-22         12:12:30         TMFO         ValidationDetailsLogger:137         - [           2017-06-22         12:12:30         ERROR validationDetailsLogger:137         - [         2017-06-22         - [           2017-06-22         12:12:30         ERROR validationDetailsLogger:160         - [         2017-06-22         12:12:30         ERROR validationDetailsLogger:148         - [           2017-06-22         12:12:30         IMFO         validationDetailsLogger:148         - [ <td>VALIDATION PROCESS OF FILE H:\My Documents\CRYPTO TOOL\NEW EPCRYPTO\EXAMPLE\Option1Example1.xml AGAI<br/>alidating H:\My Documents\CRYPTO TOL\NEW EPCRYPTO TOOL\NEW EPCRYPTO\EXAMPLE\Option1Example1.xml AGAI<br/>alidation Process Result: SUCCESSFUL. File H:\My Documents\CRYPTO TOOL\NEW EPCRYPTO\EXAMPLE\Option1Example1.xml<br/>alidation Process Result: SUCCESSFUL. File H:\My Documents\CRYPTO TOOL\NEW EPCRYPTO\EXAMPLE\Option1Example1.xml<br/>Adata file file file file file file file file</td> | VALIDATION PROCESS OF FILE H:\My Documents\CRYPTO TOOL\NEW EPCRYPTO\EXAMPLE\Option1Example1.xml AGAI<br>alidating H:\My Documents\CRYPTO TOL\NEW EPCRYPTO TOOL\NEW EPCRYPTO\EXAMPLE\Option1Example1.xml AGAI<br>alidation Process Result: SUCCESSFUL. File H:\My Documents\CRYPTO TOOL\NEW EPCRYPTO\EXAMPLE\Option1Example1.xml<br>alidation Process Result: SUCCESSFUL. File H:\My Documents\CRYPTO TOOL\NEW EPCRYPTO\EXAMPLE\Option1Example1.xml<br>Adata file file file file file file file file |
| •                                                                                                    |                                                                                                    |

Figure 21 EPCryptoToolRequiredDataDetails.log contains error data

## 3.3.1.1 Example 1 (electoral type and Name missing)

In this log, you will find a description of the Validation ERROR( in below example in which expected electoral type and Name was not provided):

2017-06-23 12:57:50 INFO validationDetailsLogger:126 - Validating H:\My Documents\CRYPTO TOOL\NEW EPCRYPTO\EXAMPLE\Option2Example1.xml against XSDs /ep-election-exchange-v1.2.xsd...

2017-06-23 12:57:50 INFO validationDetailsLogger:127 - List of detailed errors detected during the Validation Process (if any):

2017-06-23 12:57:50 ERROR validationDetailsLogger:60 - org.xml.sax.SAXParseException; systemId:

file:/H:/My%20Documents/CRYPTO%20TOOL/NEW%20EPCRYPTO/EXAMPLE/Option2E xample1.xml; lineNumber: 4; columnNumber: 38; cvc-complex-type.2.4.a: Invalid content was found starting with element '{"urn:eu:europa:ec:just:epelections:v1":rollEntryList}'. One of '{"urn:eu:europa:ec:just:epelections:v1":electoralFileType}' is expected.

2017-06-23 12:57:50 ERROR validationDetailsLogger:60 - org.xml.sax.SAXParseException; systemId:

file:/H:/My%20Documents/CRYPTO%20TOOL/NEW%20EPCRYPTO/EXAMPLE/Option2E xample1.xml; lineNumber: 7; columnNumber: 16; cvc-complex-type.2.4.a: Invalid content was found starting with element '{"urn:eu:europa:ec:just:epelections:v1":voter}'. One of '{"urn:eu:europa:ec:just:epelections:v1":familyName}' is expected.`

2017-06-23 12:57:50 ERROR validationDetailsLogger:142 - Validation Result: ERROR. Unableto validate H:\My Documents\CRYPTO TOOL\NEWEPCRYPTO\EXAMPLE\Option2Example1.xml against XSD /ep-election-exchange-v1.2.xsd

## 3.3.1.2 Example 2 (In this case we have lack of required date of birth)

2017-06-22 12:24:59 INFO requiredDataDetailsLogger:169 - [======= REQUIRED DATA FOR MEMBER STATE 'AT' CHECK PROCESS OF FILE H:\My Documents\CRYPTO TOOL\NEW EPCRYPTO\EXAMPLE\Option1Example1 - Copy.xml AGAINST ANNEX V STARTED: Thu Jun 22 12:24:59 CEST 2017 ========]

2017-06-22 12:24:59 ERROR requiredDataDetailsLogger:60 - org.xml.sax.SAXParseException; systemId:

file:/H:/My%20Documents/CRYPTO%20TOOL/NEW%20EPCRYPTO/EXAMPLE/Option1E xample1%20-%20Copy.xml; lineNumber: 12; columnNumber: 25; cvc-complextype.2.4.a: Invalid content was found starting with element '{"urn:eu:europa:ec:just:epelections:v1":countryOfBirth}'. One of '{"urn:eu:europa:ec:just:epelections:v1":dateOfBirth}' is expected.

2017-06-22 12:24:59 ERROR requiredDataDetailsLogger:203 - Required Data for Member State 'AT' Check Process Result: ERROR. File H:\My Documents\CRYPTO TOOL\NEW EPCRYPTO\EXAMPLE\Option1Example1 - Copy.xml is missing required data

| EPCryptoToolRequiredDataDetails.log - Notepad                                                                                                    |                                                                                                    |
|----------------------------------------------------------------------------------------------------|----------------------------------------------------------------------------------------------------|
| Elle Edit Format View Help           2017-06-22         21:01:161         HVC requiredDataDetailsLogger:169 -           2017-06-22         22:04:18         HVC requiredDataDetailsLogger:209 -           2017-06-22         22:04:18         HVC requiredDataDetailsLogger:209 -           2017-06-22         12:04:18         HVC requiredDataDetailsLogger:109 -           2017-06-22         12:15:14         HVC requiredDataDetailsLogger:109 -           2017-06-22         12:15:14         HVC requiredDataDetailsLogger:169 -           2017-06-22         12:15:14         HVC requiredDataDetailsLogger:169 -           2017-06-22         12:15:149         HVC requiredDataDetailsLogger:169 -           2017-06-22         12:15:149         HVC requiredDataDetailsLogger:199 -           2017-06-22         12:15:149         HVC requiredDataDetailsLogger:199 -           2017-06-22         12:15:149         HVC requiredDataDetailsLogger:199 -           2017-06-22         12:15:149         HVC requiredDataDetailsLogger:199 -           2017-06-22         12:2:15:149         HVC requiredDataDetailsLogger:199 -           2017-06-22         12:2:15:149         HVC requiredDataDetailsLogger:120 -           2017-06-22         12:2:4:59         HVC requiredDataDetailsLogger:120 -           2017-06-22         12:2:4:59         HV | REQUIRED DATA FOR MEMBER STATE 'AT' CHECK PROCESS OF FILE H:\Wy DOCUMENTS\CRYPTO TOOL\NEW EPCRYPTO<br>Required Data for Member State 'AT' Check Process Result: SUCESSFUL, FILe H:\Wy DOCUMENTS\CRYPTO TOOL\NEW EPCRYPTO<br>REQUIRED DATA FOR MEMBER STATE 'AT' CHECK PROCESS OF FILE H:\Wy DOCUMENTS\CRYPTO TOOL\NEW EPCRYPTO<br>REQUIRED DATA FOR MEMBER STATE 'AT' CHECK PROCESS OF FILE H:\Wy DOCUMENTS\CRYPTO TOOL\NEW EPCRYPTO<br>REQUIRED DATA FOR MEMBER STATE 'AT' CHECK PROCESS OF FILE H:\Wy DOCUMENTS\CRYPTO TOOL\NEW EPCRYPTO<br>REQUIRED DATA FOR MEMBER STATE 'AT' CHECK PROCESS OF FILE H:\Wy DOCUMENTS\CRYPTO TOOL\NEW EPCRYPTO<br>REQUIRED DATA FOR MEMBER STATE 'AT' CHECK PROCESS OF FILE H:\Wy DOCUMENTS\CRYPTO TOOL\NEW EPCRYPTO<br>REQUIRED DATA FOR MEMBER STATE 'AT' CHECK PROCESS OF FILE H:\WY DOCUMENTS\CRYPTO TOOL\NEW EPCRYPTO<br>REQUIRED DATA FOR MEMBER STATE 'AT' CHECK PROCESS GALANTS ANNEX V FINISHED |
| •                                                                                                    | ▼<br>■                                                                                                    |

Figure 22 EPCryptoToolRequiredDataDetails.log with errors

## 3.3.2 EPCryptoToolRequiredDataStatistics.log

This log file contains data validation against Annex V statistics on data validated and number of errors found.

| -                                                                                                    |                                                                                                    |                                                                                                    |                                  |
|----------------------------------------------------------------------------------------------------|----------------------------------------------------------------------------------------------------|----------------------------------------------------------------------------------------------------|----------------------------------|
| EPCryptoToolRequiredDataStatistics.                                                                                                    | .log - Notepad                                                                                                    |                                                                                                    | ) X                              |
| Eile Edit Format View Help                                                                                                    |                                                                                                    |                                                                                                    |                                  |
| pie gat rgmat gew gep<br>2017-06-22 12:06:18 NF0 r<br>2017-06-22 12:06:18 NF0 r<br>2017-06-22 12:06:18 NF0 r<br>2017-06-22 12:15:34 NF0 r<br>2017-06-22 12:15:34 NF0 r<br>2017-06-22 12:15:34 NF0 r<br>2017-06-22 12:15:34 NF0 r<br>2017-06-22 12:15:34 NF0 r<br>2017-06-22 12:15:34 NF0 r<br>2017-06-22 12:15:49 NF0 r<br>2017-06-22 12:15:49 NF0 r<br>2017-06-22 12:24:59 NF0 r<br>2017-06-22 12:24:59 NF0 r | requiredDataStatisticsLogger:195 -<br>requiredDataStatisticsLogger:195 -<br>requiredDataStatisticsLogger:100 -<br>requiredDataStatisticsLogger:100 -<br>teger:100 -redUtaStatisticsLogger:100 -<br>redUtaStatisticsLogger:100 -<br>redUtaStatisticsLogger:100 -<br>redUtaStatisticsLogger: | Number of Records containing all information required(Annex V): 1 Number of Records missing information required(Annex V): 0 Number of Records missing information required(Annex V): 0 Number of Records containing all information required(Annex V): 1 Number of Records containing all information required(Annex V): 1 Number of Records containing all information required(Annex V): 1 Number of Records containing all information required(Annex V): 1 Number of Records containing all information required(Annex V): 1 Number of Records containing all information required(Annex V): 1 Number of Records containing all information required(Annex V): 1 Number of Records containing all information required(Annex V): 1 Number of Records parsed: 1 Number of Records parsed: 1 Number of Records | EPCRY<br>EPCRY<br>EPCRY<br>EPCRY |
| •                                                                                                    | III                                                                                                    |                                                                                                    | • •                              |

Figure 23 EPCryptoToolRequiredDataStatistics.log with errors

## 3.3.3 EPCryptoToolApplication.log

General log file of the application

## 4 ERROR LOG

If you encounter any problems using the crypto tool please send to DIGIT-ECI@ec.europa.eu the description of your problem accompanied with the log file EPCryptoToolApplication.log that is stored in the logs subfolder of your crypto tool installation folder.

## 5 APPENDIX A: CRYPTOGRAPHY & BEST PRACTICES

## **Cryptographic method description**

EP crypto tool is using public-key encryption (also called asymmetric encryption) for the encryption of the data to be transferred between Member States<sup>1</sup>. This involves a pair of keys for each Member State, a public key (known in this document as 'credentials') and a private key that is handled by the software transparently and without user intervention. Each public key is meant to be published, and the corresponding private key is meant to be kept secret.

Data encrypted with a public key can be decrypted only with the corresponding private key. The scheme allows public keys to be freely distributed, while only authorised people are able to read data encrypted using this key. In general, to send encrypted data, the data is encrypted with that person's public key, and the person receiving the encrypted data decrypts it with the corresponding private key.

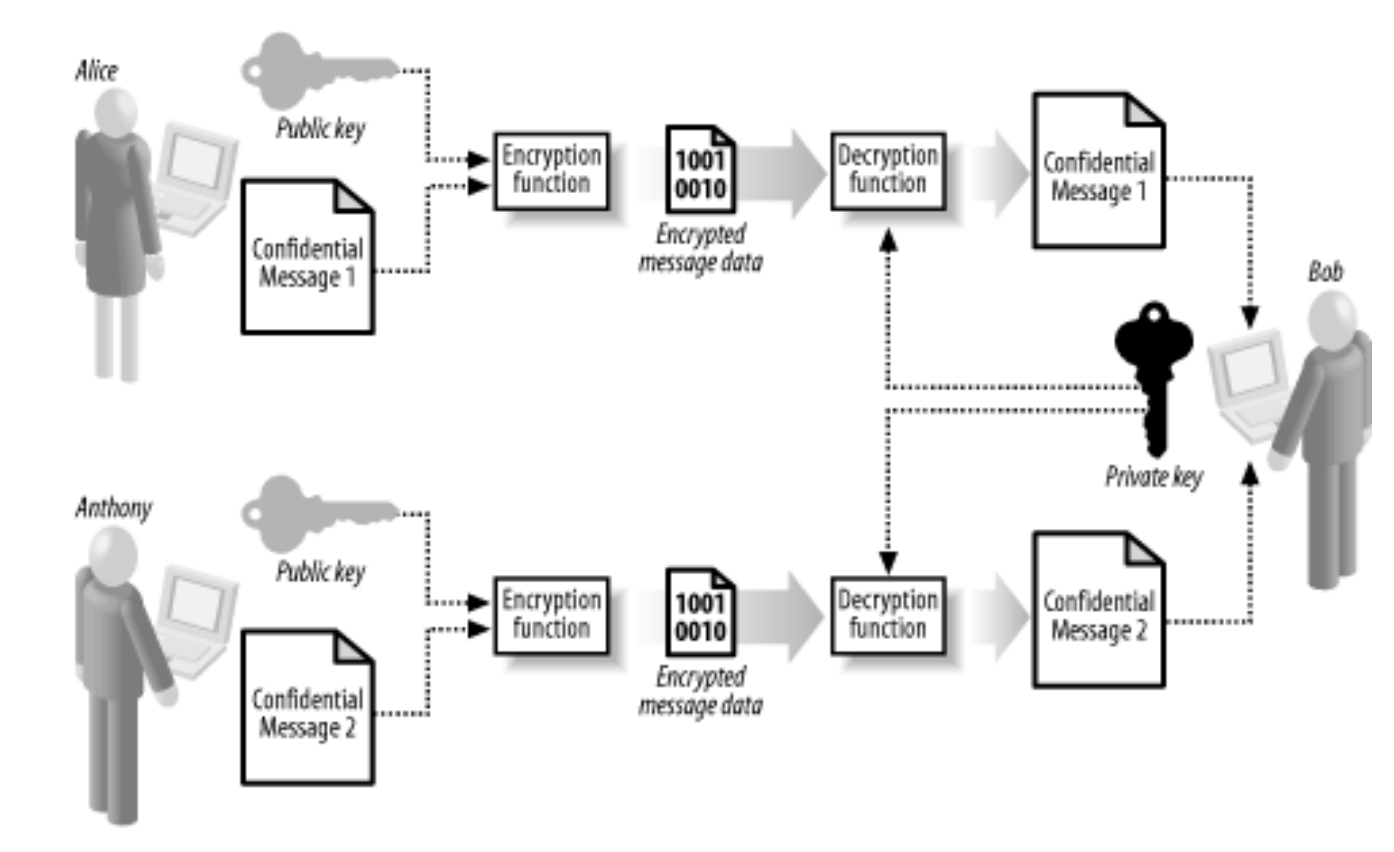

For more details: <u>Asymmetric Encryption Explained</u>

• Other encryption parameters:

<sup>&</sup>lt;sup>1</sup> More accurately, the European Parliament cryptographic tool uses a hybrid mechanism: A symmetric AES 256 key is used to (d)encrypt the original file and the couple of RSA asymmetric public/private keys are used to (d)encrypt the symmetric key. The handling of the symmetric key is done by the application and is transparent for the user.

ECI MS User Manual for Cryptographic tool version 2.0.0

- AES 256 to encrypt the data (symmetric encryption)
- The size of the Asymmetric key is 4096
- RSA with an Optimal Asymmetric Encryption Padding to encrypt the AES key (password protected) and to sign the encrypted content.
- The hashing functions are performed with SHA512.
- Iteration for the password hashing.
- Maximum period of validity of the encryption key: Responsibility of the Member States
- Minimum requirements for the password:
  - Minimum 10 characters
  - A least one special character
  - A least one number
  - Upper case and lower case characters

## 6 **APPENDIX B: BEST PRACTICES FOR HANDLING THE KEYS**

The public keys ('credentials') uploaded by Member States to the File Exchange Service are not confidential and can be transferred just like any other file (via email or a repository such as S-CircaBC). There is no confidentiality issue if all Member States' credentials are shared in a common repository.

The handling of the private asymmetric key is done transparently by the application and this key, although confidential, is never exposed. The private keys are stored in the folder of the application. It is then important that those folders are not publicly available. The password to access the credentials should only be communicated via secured communication.

If the keys are lost, the Member State can either:

- a. Restore its public key if it took a back (refer to §2.7)
- b. Generate new keys and re-encrypt the data. In this case, the user is informed by the tool that the new credential must be shared with the Commission (DIGIT-ECI@ec.europa.eu)